# Informations importantes avant l'installation

-Mettre la caméra réseau hors tension si elle dégage de la fumée ou une odeur inhabituelle.

-Tenir la caméra réseau à l'abri de l'eau. Si la caméra réseau entre en contact avec de l'eau, la mettre immédiatement hors tension.

-Ne pas installer la caméra réseau à proximité de sources de chaleur telles que la télévision ou le four.

-Pour connaître la température de service, se référer au manuel d'utilisation.

-Tenir la caméra réseau à l'abri de la lumière du soleil.

-Ne pas installer la caméra réseau à un endroit très humide.

-Ne pas installer la caméra réseau sur une surface instable.

-Ne pas toucher la caméra réseau par temps orageux.

-Ne pas démonter la caméra réseau.

-Ne pas laisser tomber la caméra réseau.

-Ne pas insérer d'objet dans la caméra réseau comme, par exemple, un tournevis.

Pour connaître les autres remarques de sécurité et consignes, veuillez vous référer au « Manuel d'utilisation ».

| N° | Article                    | Description                                                                                                    |  |  |
|----|----------------------------|----------------------------------------------------------------------------------------------------|--|--|
| 1  | Caméra réseau              | Série ZN-DTxT (ZN-DT2MTP / ZN-DT1MTP)                                                                              |  |  |
| 2  | CD-ROM du logiciel         | Manuel d'utilisation, logiciel utilitaire                                                                          |  |  |
| 3  | Guide d'utilisation rapide | Ce document                                                                                                    |  |  |
| 4  | Accessoires                | Support rembourré<br>Ruban adhésif biface<br>Silicagel<br>Attache : 4<br>Joint torigue : 4                         |  |  |
|    |                            | Vis autotaraudeuse 4x30 : 4<br>Clé six lobes<br>Rallonge entrée/sortie alarme<br>Câble pour le moniteur de service |  |  |

#### 1. Contrôle du contenu

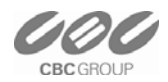

## 2. Description physique

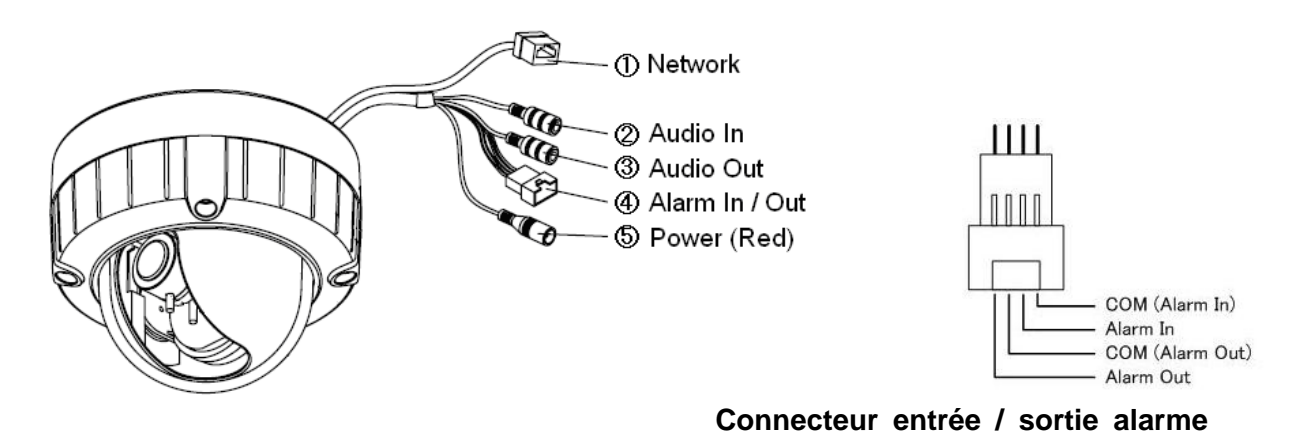

- 1. Réseau (RJ-45 PoE pris en charge)
- 2. Entrée audio (entrée ligne)
- 3. Sortie audio (sortie ligne)
- 4. Connecteur entrée / sortie alarme (contact sec / sortie relais [0.5A:AC125V/ 1A :DC30V])
- 5. Alimentation (DC12V / AC24V)

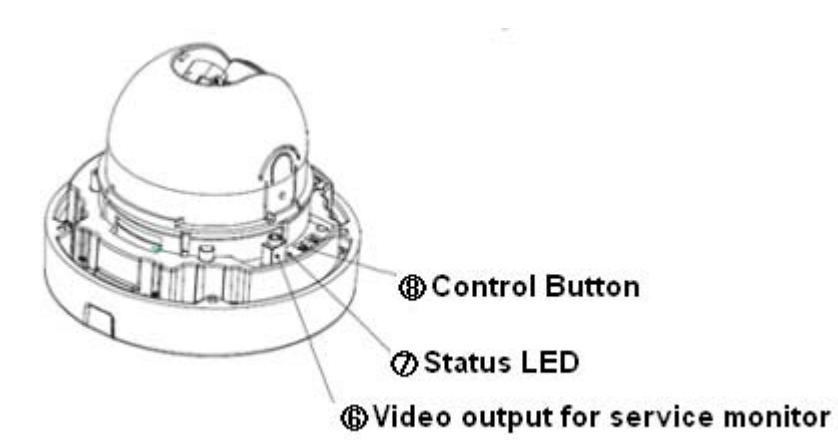

- 6. Sortie vidéo pour le moniteur de service
- 7. Voyant d'état
- 8. Bouton de réinitialisation

### 3. Établissement de la connexion

- 1. Si vous avez des appareils externes tels que capteurs ou alarmes, établissez la connexion à l'aide des connecteurs.
- 2. Branchez le câble Ethernet pour vous connecter au concentrateur réseau.
- 3. Branchez le cordon d'alimentation à la caméra. Si vous utilisez la fonction PoE, il n'est pas nécessaire de brancher le cordon d'alimentation.

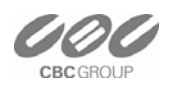

#### 4. Attribution de l'adresse IP

La caméra est réglée par défaut sur « DHCP » et la fonction « UPnP » est activée. Si vous avez un serveur DHCP dans votre réseau et si la fonction UPnP est autorisée dans votre ordinateur, vous trouverez la caméra réseau dans « My network ».

Si un serveur DHCP n'est pas disponible dans votre réseau, veuillez attribuer l'adresse IP de la manière suivante.

#### Exécuter MultiUpgradeTool.exe.

Les cameras seront automatiquement recherchées sur le réseau.

|                                                                                                    | MAC Address                                                                                                    | Type   | IP Address        | HTTP Port  | Model                | SW Ver.                            | Status                |
|----------------------------------------------------------------------------------------------------|----------------------------------------------------------------------------------------------------|--------|-------------------|------------|----------------------|------------------------------------|-----------------------|
| READY                                                                                                    | 00-1C-RR-30-0A-2E                                                                                              | DHCP   | 192,168,1.25      | 80         | 7N-DT2MA             | 71/200 2 1985 32                   | 0.Connected           |
| READY                                                                                                    | 00:10:88:30:20:44                                                                                              | STATIC | 192.168.1.115     | 80         | ZN-DT2MAP            | ZN2C0.2.1985.32                    | 0.Connected           |
| READY                                                                                                    | 00:1C:88:30:2E:88                                                                                              | DHCP   | 192.108.1.7       | 80         | 211-82HAP            | 2N2C0.2.2023.32                    | 0:Connected           |
| READY                                                                                                    | 00:10:88:30:00:55                                                                                              | STATIC | 192.168.1.113     | 80         | 2N-C2M               | ZN2C0.2.1985.32<br>ZN2C0.2.2022.22 | + 0.Connected         |
| READY                                                                                                    | 00:10:88:30:37:65                                                                                              | STATIC | 192.168.1.13      | 80         | ZN-B2MAP             | ZN2C0.2.1985.32                    | 0.Connected           |
| READY                                                                                                    | 00:11:5F:08:51:25                                                                                              | DHCP   | 192.168.1.8       | 80         | ZN-D2MTP-IR          | ZN2C0.2.1149.32                    | 0.Connected           |
|                                                                                                    |                                                                                                    |        |                   |            |                      |                                    |                       |
|                                                                                                    |                                                                                                    |        |                   |            |                      |                                    |                       |
|                                                                                                    |                                                                                                    |        |                   |            |                      |                                    |                       |
|                                                                                                    |                                                                                                    |        |                   |            |                      |                                    |                       |
|                                                                                                    |                                                                                                    |        |                   |            |                      |                                    |                       |
|                                                                                                    |                                                                                                    |        |                   |            |                      |                                    |                       |
| -                                                                                                    |                                                                                                    |        |                   | i.         |                      |                                    |                       |
|                                                                                                    |                                                                                                    |        |                   |            |                      |                                    |                       |
| IC Select :                                                                                                    | Any IPv4                                                                                                    |        |                   | -          |                      |                                    |                       |
| IP information                                                                                                    |                                                                                                    |        | SEARCH >          |            | - «UPGRADE»          |                                    |                       |
| Address                                                                                                    | 192 . 168 . 1 .                                                                                                | 115 -  | ADMIN             |            |                      | 1                                  | 1 1                   |
| NUVIESS.                                                                                                    |                                                                                                    | A A    | ) norman          | 10         |                      |                                    |                       |
| ubnet Mask:                                                                                                    | 255 . 255 . 255 .                                                                                              | 0 P    | assword           |            | File Ope             | n Upgrade i                        | All STOP              |
|                                                                                                    |                                                                                                    |        | E Saarch avery 60 | records    |                      |                                    |                       |
| teway                                                                                                    | 192 . 168 . 1 .                                                                                                | 1      | Search every ou   | seconds    |                      |                                    |                       |
| UC1. Q+                                                                                                    | 102 168 1                                                                                                    | 1      | System the Log    |            | F/W version: Unknown |                                    |                       |
| 151.                                                                                                    | 174 - 190 - 1 -                                                                                                |        | TCP Search        |            |                      |                                    | <u>.</u>              |
| 152:                                                                                                    | 0.0.0.                                                                                                    | 0      | 192 . 168 . 10    | . 1        | Prohibit S           | /W Downgrade 🛛                     | Backup Camera Configs |
|                                                                                                    | the second second second second second second second second second second second second second second second s | -      | 107 169           | 10 355     | E Scheduler          | f Upprade                          |                       |
| And the second second se                                                                                                    | STATIC + HTTP Port                                                                                             | 80     | 195 1 100         | , 10 , 235 | 8                    | Halle's construction               |                       |
| etwork Type                                                                                                    |                                                                                                    |        |                   | 1          | 13 -                 | unic(s) smucaneous                 | 9                     |
| etwork Type                                                                                                    | hange ID address                                                                                               |        | Search            | 0          |                      |                                    | 7 Farmhad             |
| (3) J                                                                                                    | THRUTE TH BUDIESS                                                                                              |        |                   |            |                      |                                    | / searched            |
| () the Content of the Content of the | shange ar address                                                                                              |        |                   |            |                      |                                    |                       |

- 1) Une fois que la caméra se trouve dans la liste, sélectionnez-la.
- 2) Entrez toutes les informations réseau.
- 3) Cliquez sur le bouton « Change IP-address », les paramètres seront affichés dans la liste.

Double-cliquez ensuite sur la caméra dans la liste, Internet explorer s'ouvre alors automatiquement.

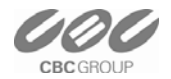

#### 5. Connexion du navigateur Internet

NB : la caméra réseau prend en charge Internet Explorer 7 ou les versions ultérieures. Veuillez contrôler la version de votre navigateur et la mettre à jour si nécessaire.

Lorsque vous utilisez la caméra pour la première fois, vous devez télécharger et installer un contrôle Active X depuis la caméra pour afficher une image en direct.

Le nom d'utilisateur et le mot de passe par défaut sont respectivement « ADMIN » et « 1234 ». Entrez le nom d'utilisateur et le mot de passe pour vous connecter à la caméra réseau.

| Connect to 192.168.1.101                                                                                                    | C LIVE VIEW - Windows Internet Explorer                                                                                                    |  |  |  |  |
|----------------------------------------------------------------------------------------------------|----------------------------------------------------------------------------------------------------|--|--|--|--|
|                                                                                                    | C C + 2 http://192.168.1.101/htm/live_view.htm                                                                                                    |  |  |  |  |
|                                                                                                    | File Edit View Favorites Tools Help                                                                                                    |  |  |  |  |
| The server 192.168.1.101 at IP-CAM requires a username<br>and password.                                                                                    | Control from 'CBC Co., Ltd.'. If you trust the website and the add-on and want to install it, click here                                                                    |  |  |  |  |
| Warning: This server is requesting that your username and<br>password be sent in an insecure manner (basic authentication<br>without a secure connection). | GANZ Live Setup                                                                                                    |  |  |  |  |
| User name: ADMIN<br>Password: ••••<br>Remember my password                                                                                                 | Click here to install the following ActiveX controt 'norview <u>Control from TRC Po. Ltd'</u> Instal ActiveX Control What's the Risk?                                       |  |  |  |  |
| OK Cancel                                                                                                    | Internet Explorer - Security Warning       Do you want to install this software?       Image: Name: nocview Control       Publisher: <u>EBE Co., Ltd.</u>                   |  |  |  |  |
|                                                                                                    | More gptions     Install     Don't Install                                                                                                    |  |  |  |  |
|                                                                                                    | While files from the Internet can be useful, this file type can potentially harm<br>your computer. Only install software from publishers you trust. <u>What's the risk?</u> |  |  |  |  |

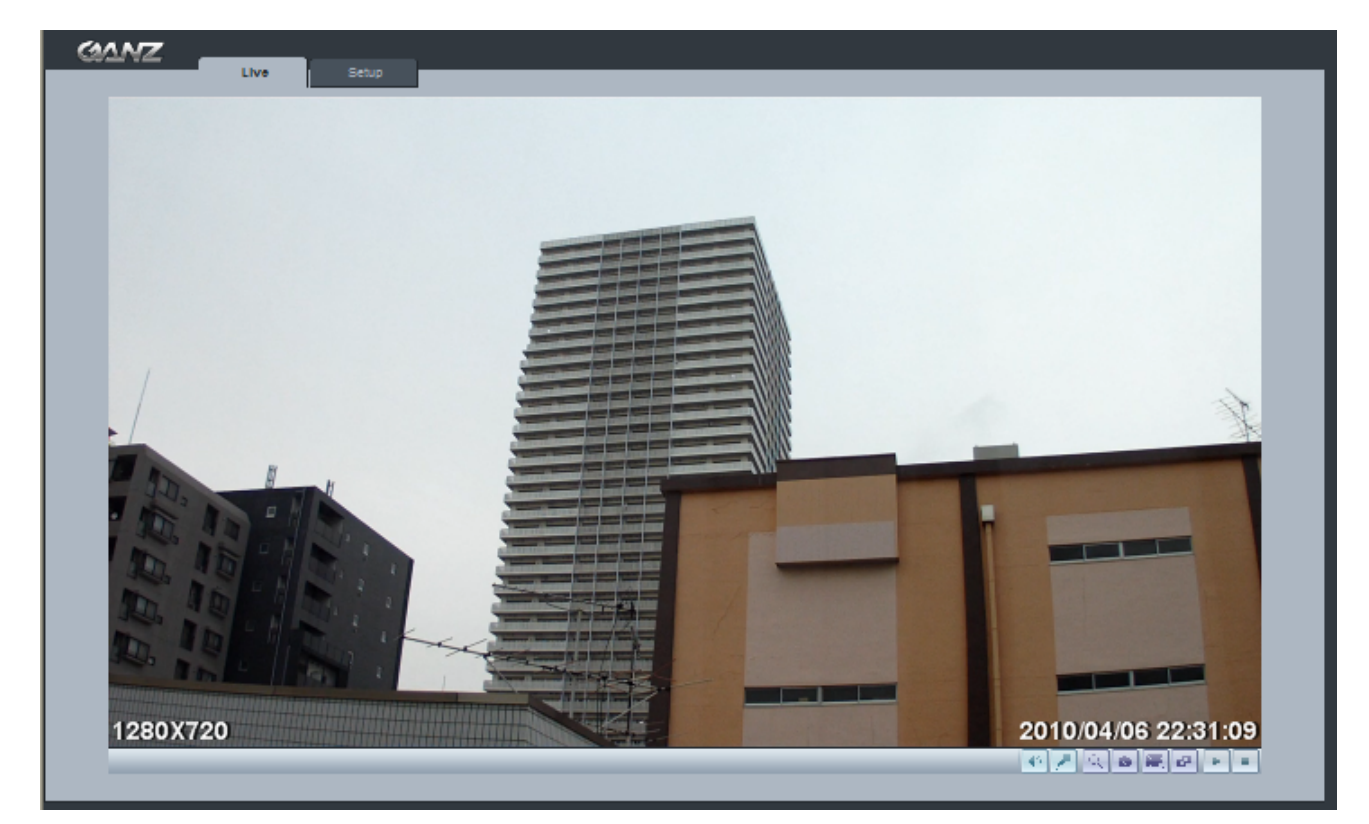

Pour de plus amples informations sur la configuration, veuillez vous référer au manuel d'utilisation sur le CD-ROM du logiciel.

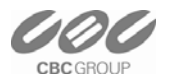